## **3.1.9. Device Location**

- 1. For Quanta hostless device, please use "Technician PC" only.
- 2. Please right click on top of connection manager and select

"Options  $\rightarrow$  Device Location  $\rightarrow$  Technician PC".

- 3. Please set IP address to "10.0.0.1" and click "OK" button.
- 4. Connection manager will get information from Quanta hostless device.

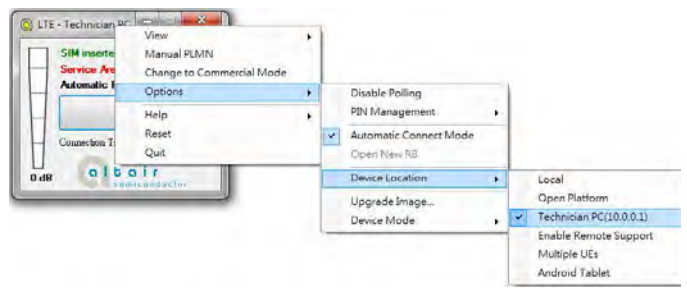

### 3.1.10. Help

1. Please right click on top of connection manager and select

"Help→About".

- 2. Connection manager will pop out a "LTE Card Info" message box.
- 3. It will show information of IMSI number, IMEI number, Supported Bands, Current firmware version, and System package version.
- 4. Please click "OK" button.

5. Please right click on top of connection manager and select

"Help $\rightarrow$ Show Versions".

- 6. Connection manager will pop out a "Version info" message box.
- 7. It will show information of System release version, SWInfra release version, and Current firmware version.
- 8. Please click "OK" button.

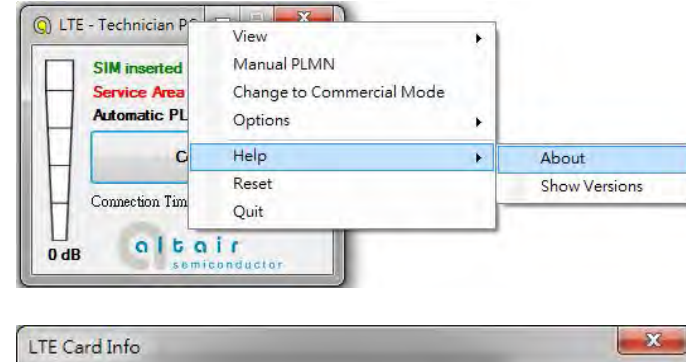

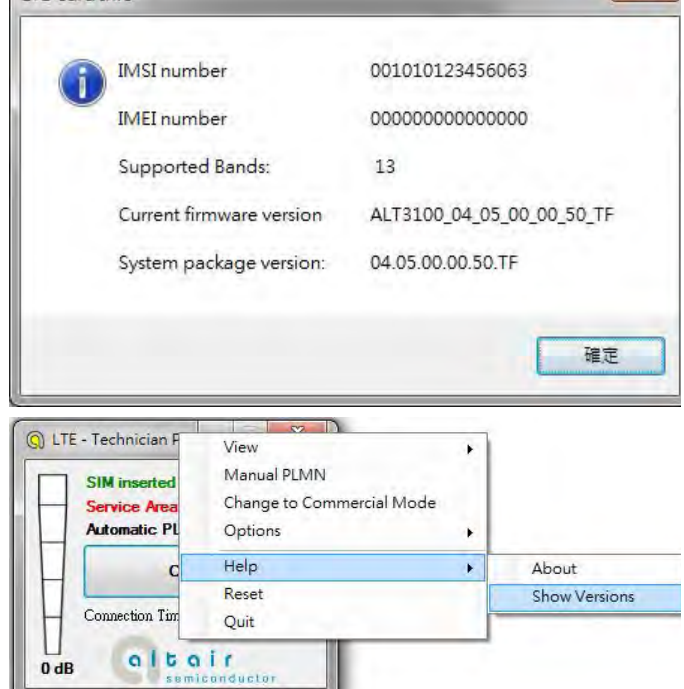

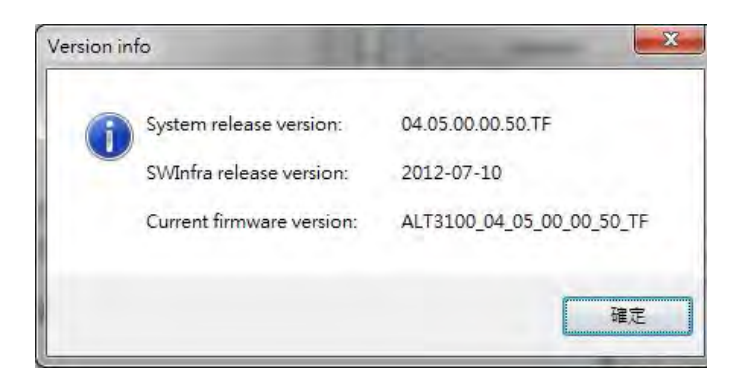

# 3.1.11. Reset

1. Please right click on top of connection manager and select

"Reset".

2. Connection manager will pop out a "" message box.

|                 | View                      | • |
|-----------------|---------------------------|---|
|                 | Manual PLMN               |   |
| Device Not Fc   | Change to Commercial Mode |   |
| Automatic PLI   | Options                   |   |
| Co              | Help                      |   |
|                 | Reset                     |   |
| Connection Time | Quit                      |   |
| U olto          | ic                        | - |

## **4.** Diagnostic Tool

#### 4.1. MsgView

1. Please open MsgView by clicking

Start→Programs→Altair Semiconductor→LTE ALT3100→MsgView.

| Ja Altair Semiconductor |
|-------------------------|
| LTE ALT3100             |
| ADCC                    |
| Connection Manager      |
| 💥 DbgView               |
| MDM                     |
| M MsgView               |
| Offline Logs Playback   |
| C SmartCLI              |
| 🕥 Uninstall             |
| J HLVUSB                |
| Internal Tools          |

- 2. Please click "Start Logging" button to start message logging.
- 3. Please plug in Quanta device and wait a few seconds for device to be ready.
- 4. Once you find an issue, please stop testing and data logging, please save log file and send it to Quanta.

| C\ProgramData\WinformProject\10.0.0/j.ogi\25120828_112815_logf8e.log*<br>essage Logging | -21 |  |
|-----------------------------------------------------------------------------------------|-----|--|
| Timestamp UTA MAC RLC POOP RRCPOM NAS                                                   | Ċ.  |  |
| *                                                                                       |     |  |

### 4.2. DbgView

1. Please open DbgView by clicking

Start→Programs→Altair Semiconductor→LTE ALT3100→DbgView.

- Altair Semiconductor
   LTE ALT3100
   ADCC
   Connection Manager
   DbgView
   MDM
   MsgView
   Offline Logs Playback
   SmartCLI
   Uninstall
   HLVUSB
   Internal Tools
- 2. Please plug in Quanta device and wait a few seconds for device to be ready, and the DbgView will start data logging.
- 3. Please click "Save" button to save log to a file.
- 4. Once you find any issue, please stop testing and data logging, and please send this log file to Quanta.

| 降口                                                                 | ebild? | HTW I | on 1\4                          | 1749 | 1010                                                                                                    | 911.00                                                                                                    | (hội                                                                                                    |                                                                                                    |                                                                                                    |                                                             |                                                                                                    |                                                                                                    |           |     |                                          |                                                                                                    |                                                                                                    |                                                             |                                                                      |                                                                                 |   |                                         | -                    |                                         |                              |                               | 2                                                                                                    | 18                | -   | k |
|--------------------------------------------------------------------|--------|-------|---------------------------------|------|----------------------------------------------------------------------------------------------------|----------------------------------------------------------------------------------------------------|----------------------------------------------------------------------------------------------------|----------------------------------------------------------------------------------------------------|----------------------------------------------------------------------------------------------------|-------------------------------------------------------------|----------------------------------------------------------------------------------------------------|----------------------------------------------------------------------------------------------------|-----------|-----|------------------------------------------|----------------------------------------------------------------------------------------------------|----------------------------------------------------------------------------------------------------|-------------------------------------------------------------|----------------------------------------------------------------------|---------------------------------------------------------------------------------|---|-----------------------------------------|----------------------|-----------------------------------------|------------------------------|-------------------------------|----------------------------------------------------------------------------------------------------|-------------------|-----|---|
| 110                                                                | Edit   | - 50  | phire                           | P    | phon                                                                                                    | ¢ (.54                                                                                                    | 100.0                                                                                                    | e Be                                                                                                    | P                                                                                                    |                                                             |                                                                                                    |                                                                                                    | _         |     |                                          |                                                                                                    |                                                                                                    |                                                             |                                                                      |                                                                                 |   |                                         |                      |                                         |                              |                               |                                                                                                    |                   |     | ī |
| 16                                                                 | 10.5   |       | a.                              | E    | 1 =                                                                                                    | 1                                                                                                    | 1                                                                                                    | 2.00                                                                                                    | 3                                                                                                    | -9                                                          | 무                                                                                                    | 1.0                                                                                                   | 4         |     |                                          |                                                                                                    |                                                                                                    |                                                             |                                                                      |                                                                                 |   |                                         |                      |                                         |                              |                               |                                                                                                    |                   |     |   |
| ,                                                                  | Tim    |       | _                               | 1    | Jobug                                                                                                    | Part                                                                                                    |                                                                                                    |                                                                                                    |                                                                                                    |                                                             | _                                                                                                    |                                                                                                    | -         | _   | _                                        | _                                                                                                    |                                                                                                    | _                                                           | _                                                                    |                                                                                 | _ |                                         |                      |                                         |                              |                               |                                                                                                    |                   |     |   |
| 100<br>101<br>102<br>100<br>100<br>100<br>100<br>100<br>100<br>100 |        |       | N SHARARANANANANANANANANANANANA |      | 2000,0<br>2796),<br>2796), | 14480()<br>34480()<br>402281<br>544900<br>544900<br>544900<br>544900<br>544900<br>544900<br>544900<br>544900<br>544900<br>544900<br>544900<br>544900<br>544900<br>544900<br>544900<br>544900<br>544900 | 091.<br>091.<br>091.<br>091.<br>001.<br>091.<br>091. | 127.0.0.<br>127.0.0.<br>127.0. | 1, UM<br>1, UM<br>1, UM<br>652<br>1, UM<br>1, UM<br>652<br>1, UM<br>652<br>1, UM<br>652<br>1, UM<br>652<br>1, UM | AC,<br>AC,<br>AC,<br>AC,<br>AC,<br>AC,<br>AC,<br>AC,<br>AC, | 21092<br>21092<br>21092<br>21092<br>21092<br>21092<br>21092<br>21092<br>21094<br>21094<br>21094<br>21094 | 269991<br>269991<br>055658<br>06000<br>555817<br>555817<br>055958<br>06190<br>06758<br>06190<br>06758 |           |     | AL AL AL AL AL AL AL AL AL AL AL AL AL A | conta<br>conta<br>conta | counti<br>mand<br>mitted<br>matted<br>counting<br>counting<br>coun | inter<br>inter<br>inter<br>inter<br>inter<br>inter<br>inter | evel<br>prov<br>evel<br>prov<br>prov<br>prov<br>prov<br>evel<br>prov | AT<br>AT<br>AT<br>AT<br>AT<br>AT<br>AT<br>AT<br>AT<br>AT<br>AT<br>AT<br>AT<br>A |   | Din Din Din Din Din Din Din Din Din Din | 2-59<br>2-55<br>2-13 | and and and and and and and and and and | Juni<br>cald<br>cald<br>cald | poo<br>7<br>Jac<br>Jac<br>Jac | mc. )<br>5. 97<br>5. 47<br>5. 47 | 784.<br>784.<br>7 |     |   |
| 27 28                                                              | 上午     |       | 31                              | B    | 795)<br>(795)                                                                                                    | OGAT                                                                                                    | T.O                                                                                                    | 127,000                                                                                                    |                                                                                                    | 104.                                                        | 1000                                                                                                    | 00145                                                                                                 | , il si v | v., |                                          | <br>çemp                                                                                                    |                                                                                                    | 101                                                         | p.m                                                                  |                                                                                 |   |                                         |                      |                                         |                              |                               |                                                                                                    |                   |     |   |
| 29                                                                 | 14     | 11:33 | 30                              | 0    | S(AB)                                                                                                    | , at car                                                                                                    | d be                                                                                                    | atenic,                                                                                                    | 052                                                                                                    |                                                             |                                                                                                    |                                                                                                    |           |     |                                          |                                                                                                    |                                                                                                    |                                                             |                                                                      |                                                                                 |   |                                         |                      |                                         |                              |                               |                                                                                                    |                   |     |   |
| 1                                                                  |        |       |                                 |      |                                                                                                    |                                                                                                    |                                                                                                    |                                                                                                    |                                                                                                    |                                                             |                                                                                                    |                                                                                                    |           |     |                                          |                                                                                                    | -                                                                                                    |                                                             |                                                                      | _                                                                               |   |                                         |                      |                                         |                              |                               |                                                                                                    |                   | - 1 | ł |

### 5. Firmware Upgrade

#### 5.1. Image Burn Tool

1. Please click

Start→Programs→Altair Semiconductor→LTE ALT3100→HLVUSB→Image Burn Tool.

| Altair Semiconductor  |
|-----------------------|
| LTE ALT3100           |
| ADCC                  |
| Connection Manager    |
| 💥 DbgView             |
| MDM                   |
| M MsgView             |
| Offline Logs Playback |
| C SmartCLI            |
| <b>Q</b> Uninstall    |
| JU HLVUSB             |
| 🔳 Image Burn Tool     |
| 🔂 Uninstall           |
| 🌙 Internal Tools      |
|                       |

- 2. Please check "U-Boot Env".
- 3. Please check "U-Boot".
- 4. Please check "Linux".
- 5. Please check "File System".
- 6. Please check "NVM".
- 7. Please click "Start" button to start firmware upgrade process.

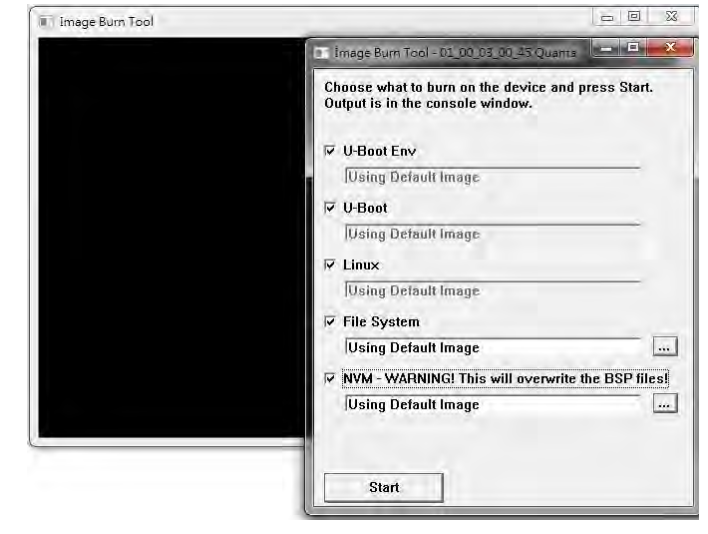

8. Please click "YES (Y)" button.

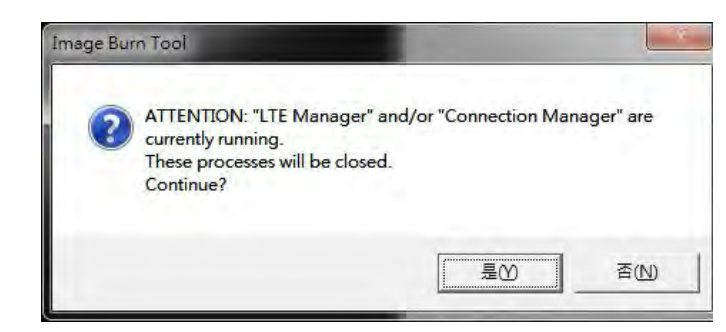

- 9. It will show message "Waiting for device reset ...".
- 10. The easiest way to reset device is to power cycle device (i.e. to take out and plug in device).
- 11. If you are doing remote firmware upgrade process, please follow the following procedure to reset device.
- 12. Please open device manager and find network interface of Quanta device "Remote NDIS based Internet Sharing Device #".
- 13. Please disable this network interface by right click on it.
- 14. Please enable this device again.
- 15. Please find your Gadget Serial COM port number (for example, COM112).

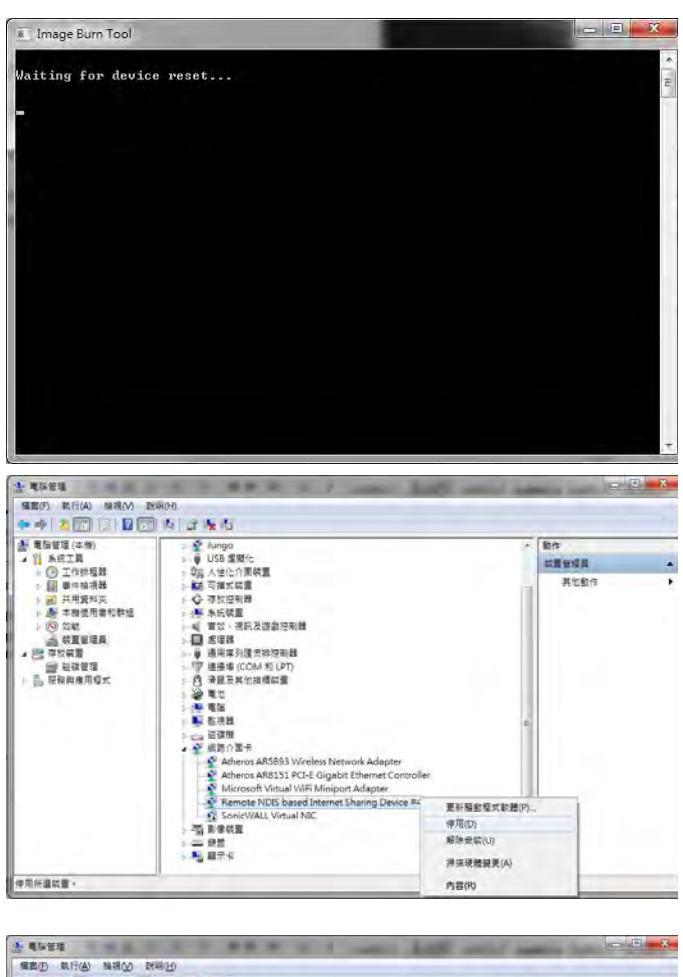

| ● 単振管理(本権)                                                                                                    | i 🔮 Jungo                                                 |   | 動作    |  |
|----------------------------------------------------------------------------------------------------|-----------------------------------------------------------|---|-------|--|
| ▲ 計 未成工具                                                                                                    | D-BUSB ERE                                                |   | 秋夏餐道具 |  |
| <ul> <li>國際國家有限者式</li> <li>國家有限者或者式</li> <li>國家有限者或者式</li> <li>國家有限者或者或者</li> <li>國家有限者或者或者</li> <li>國家有限者或者或者</li> <li>國家有限者或者或者</li> </ul> | 나 2 (전신가 28 년표<br>2 (전 전전 전 전 전 전 전 전 전 전 전 전 전 전 전 전 전 전 | F | 其他動作  |  |

- 16. Please open COM112 COM port (for example, open it by putty.exe)
- 17. Please select "Serial" as your "Connection type".
- 18. Please fill in "COM112" as your "Serial line".
- 19. Please click "Open" button to set up connection.

- 20. Please enter "at".
- 21. Please check if it responds with "OK".
- Please enter "atz" AT command to reboot 22. Quanta device.

- 23. After Quanta device reboots successfully, the "Image Burn Tool" will start to do firmware upgrade process.
- 24. Please make sure you Quanta device has finished the firmware upgrade process with "----Finished ----".
- 25. Please close "Image Burn Tool".
- Please take out and plug in Quanta device. 26.

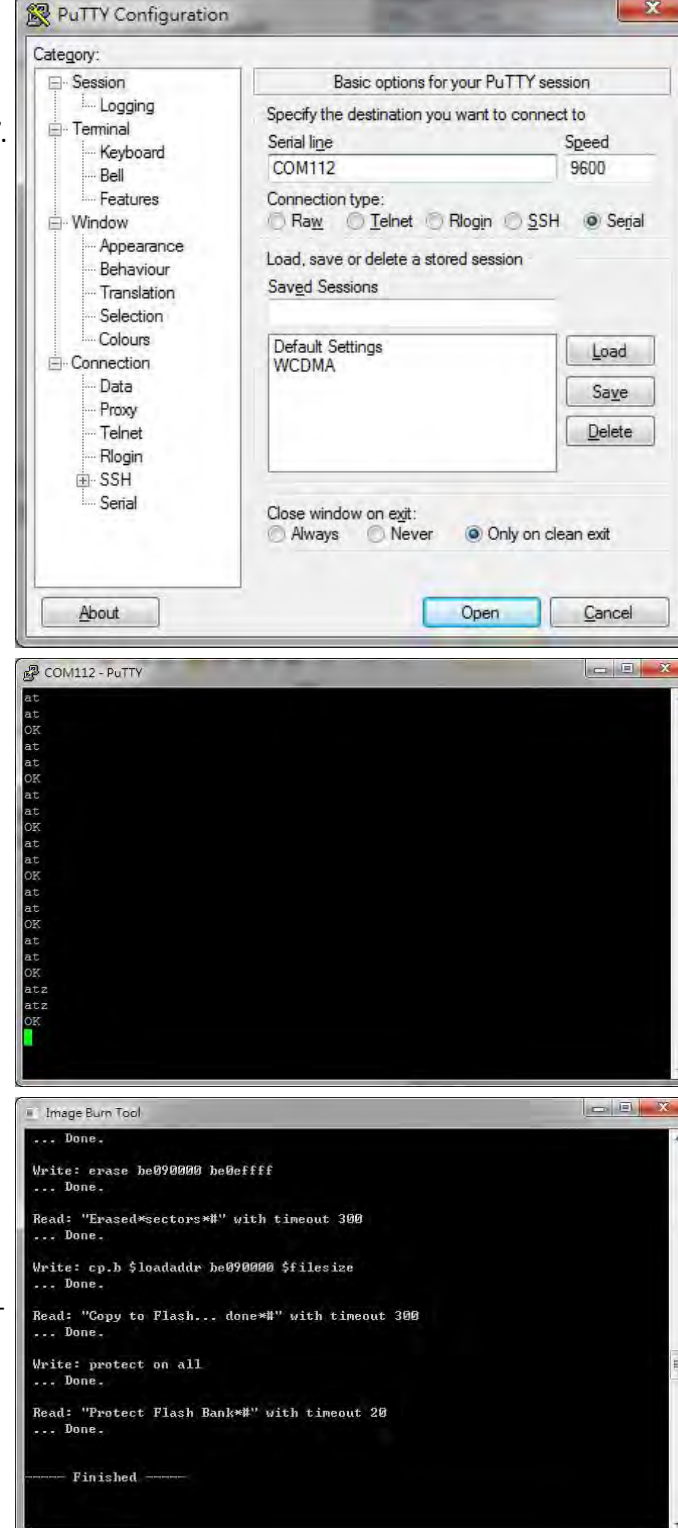

X

- 27. In order to recover the original calibration data, please use ADCC tool.
- 28. After the device reboot successfully, please open "Altair Device Control Center" by clicking, Start→Programs→Altair Semiconductor→LTE ALT3100→ADCC.
- 29. Please click "Open Connection" and wait for a few minutes.
- 30. Please click "BSP DB" tab.
- 31. Please select "Boot Parameters (Boot Bp).
- 32. Please select "From File".
- 33. Please click Read DB and find the source DB and click "Open" button to read it.

- 34. Please click "Burn DB" button to start burning.
- 35. Please repeat this procedure to burn the other DBs.

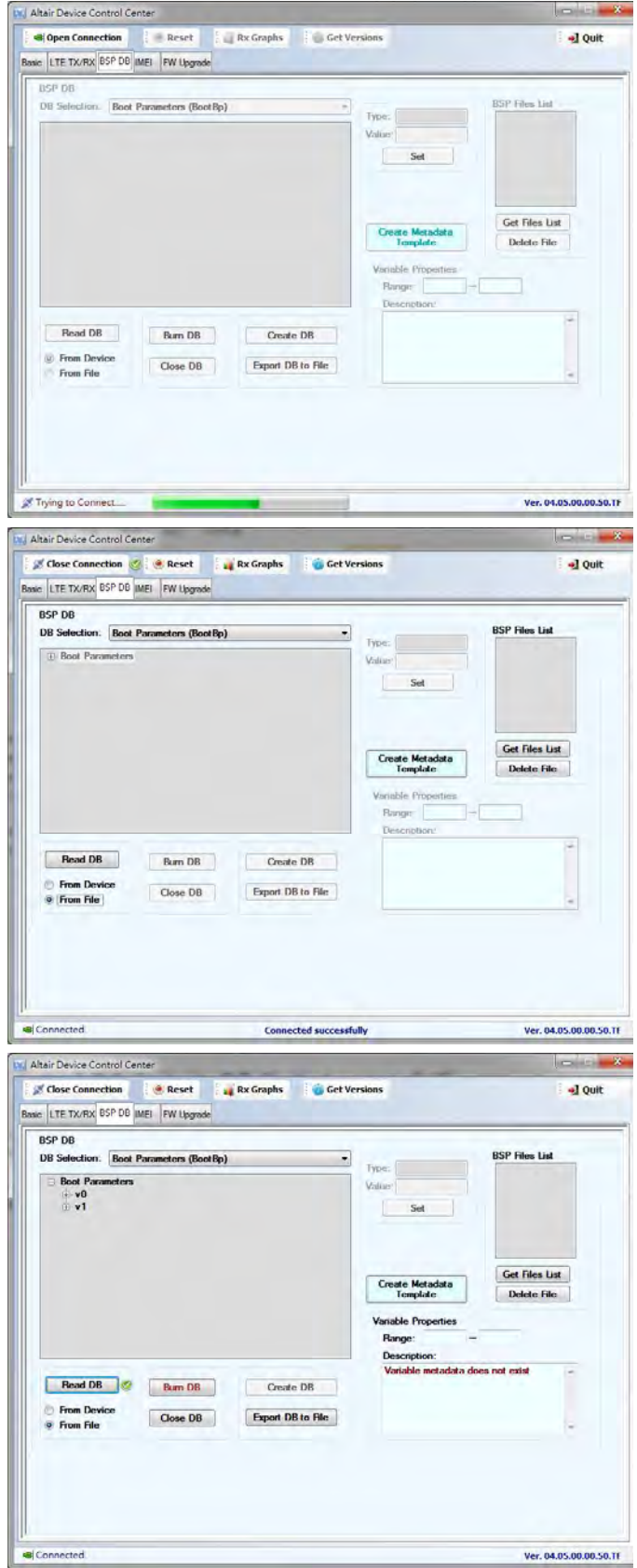